## Jak si zarezervovat hřiště

Vstupte na rezervační kalendář na adrese <u>https://www.supersaas.cz/schedule/cimice/hriste\_cimice</u> Přímý odkaz naleznete i na <u>www.cimice.eu</u> v sekci Hřiště

Rezervaci provádíte přes své přihlašovací jméno a heslo.

Pokud nejste k systému přihlášeni, je třeba se přihlásit.

| SuperSaaS                        |                                                       |         |       |         |      |       |         |         | Přihl | hlásit 🖿 Pomoc |         |    |    |    |
|----------------------------------|-------------------------------------------------------|---------|-------|---------|------|-------|---------|---------|-------|----------------|---------|----|----|----|
|                                  |                                                       |         |       |         |      |       |         |         |       |                |         |    |    |    |
| Rozvrh pro hriste cimice         |                                                       |         |       |         |      |       |         |         |       |                |         |    |    |    |
|                                  |                                                       |         |       |         |      |       | 4       | Ún      | or 20 | 19             | •       |    |    |    |
| Pro přidání reze                 | Pro přidání rezervace do rozvrhu se prosím přihlaste. |         |       |         |      | Po    | Út      | St      | Ċt    | Pá             | So      | Ne |    |    |
| //%in×                           |                                                       |         |       |         |      | 28    | 29      | 30      | 31    | 1              | 2       | 3  |    |    |
| shopter E-shop zdarma na 2 kliky |                                                       |         |       |         |      | 4     | 5       | 6       | 7     | 8              | 9       | 10 |    |    |
|                                  |                                                       |         |       |         |      |       |         | 11      | 12    | 13             | 14      | 15 | 16 | 17 |
|                                  |                                                       |         |       |         |      |       |         | 18      | 19    | 20             | 21      | 22 | 23 | 24 |
| f Týden                          | 8                                                     | Dnes    | Měsíc | Týden   | Den  | Volno |         | 25      | 26    | 27             | 28      | 1  | 2  | 3  |
| Po                               | 18.2                                                  | Út 19.2 |       | St 20.2 | Čt 2 | 21.2  | Pá 22.2 | So 23.2 |       |                | Ne 24.2 |    |    |    |
| 6:00                             |                                                       |         |       |         |      |       |         |         |       |                |         |    |    |    |
|                                  |                                                       |         |       |         |      |       |         |         |       |                |         |    |    |    |
| 7:00                             |                                                       |         |       |         |      |       |         |         |       |                |         |    |    |    |
| 8:00                             |                                                       |         |       |         |      |       |         |         |       |                |         |    |    |    |
| 9:00                             |                                                       |         |       |         |      |       |         |         |       |                |         |    |    |    |

Pokud už máte vytvořeno přihlašovací jméno a heslo, přihlaste se.

Pokud přihlašovací údaje nemáte, je třeba se zaregistrovat. Pro registraci je nutné uvést váš e-mail.

| SuperSaaS                                                                                                 | Přihlásit 🖿 Pomoc |
|----------------------------------------------------------------------------------------------------|-------------------|
| Přihlásit se k rozvrhu hriste cimice<br>Přihlášení Uživatel                                               |                   |
| Email:<br>Heslo:                                                                                          |                   |
| <ul> <li>Pamatovat si přihlášení</li> <li>Pamatovat si email</li> <li>Přihlašovat se opakovaně</li> </ul> |                   |
| Přihlásit se                                                                                              |                   |
| <u>Vytvořit nový uživatelský účet</u>                                                                     |                   |

Po vyplnění registračního formuláře přijde na váš e-mail potvrzovací mail. Ten je pro dokončení registrace potřeba potvrdit.

## Jak si zarezervovat hřiště?

| 9:00  |  |            |                  |                                    |  |                |   |  |  |  |
|-------|--|------------|------------------|------------------------------------|--|----------------|---|--|--|--|
|       |  |            |                  |                                    |  |                |   |  |  |  |
| 10:00 |  |            |                  |                                    |  |                |   |  |  |  |
|       |  |            |                  |                                    |  |                |   |  |  |  |
| 11:00 |  |            |                  |                                    |  |                |   |  |  |  |
|       |  |            |                  |                                    |  |                |   |  |  |  |
| 12:00 |  |            |                  |                                    |  |                |   |  |  |  |
|       |  |            |                  |                                    |  |                |   |  |  |  |
| 13:00 |  | Nová Reze  | Nová Rezervace X |                                    |  |                |   |  |  |  |
|       |  |            |                  |                                    |  |                |   |  |  |  |
| 14:00 |  | Kdy        | 19.2.2019 13     | 19.2.2019 13:00 do 19.2.2019 14:00 |  |                |   |  |  |  |
|       |  | Celé jméno | Pavel Novák      |                                    |  |                |   |  |  |  |
| 15:00 |  | Telefon    |                  |                                    |  |                |   |  |  |  |
|       |  |            |                  |                                    |  | * povinná pole |   |  |  |  |
| 16:00 |  |            |                  |                                    |  | povinie pole   | _ |  |  |  |
|       |  | Vytvořte   |                  |                                    |  |                |   |  |  |  |
| 17:00 |  |            |                  |                                    |  |                |   |  |  |  |
|       |  |            |                  |                                    |  |                |   |  |  |  |
| 18:00 |  |            |                  |                                    |  |                |   |  |  |  |
|       |  |            |                  |                                    |  |                |   |  |  |  |
|       |  |            |                  |                                    |  |                |   |  |  |  |

V kalendáři kliknete na zvolený čas a dovypňte rezervační bublinu.

Po přihlášení můžete i upravovat či mazat svoje rezervace.